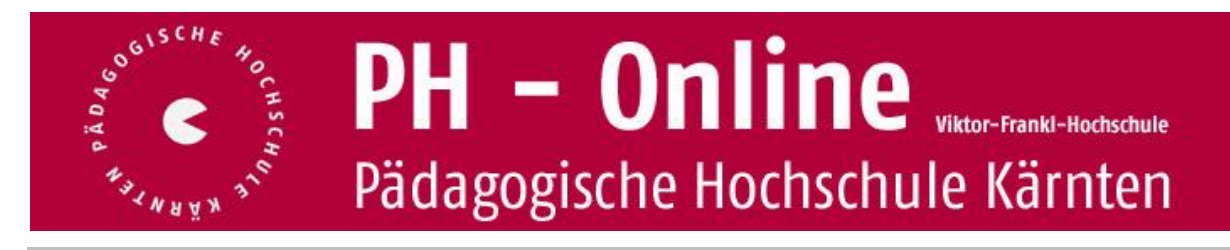

## Adressen aktualisieren

Sie können Ihre Adressdaten (inkl. Telefonnummer) in PH-Online folgend aktualisieren:

- Visitenkarte
- Dienste: Studien-/Heimatadresse

Folgende Schritte sind dafür notwendig:

Anmeldung als Studierende/r der Fortbildung

|       | Stud. der Fortb | oildung: <mark>Helr</mark> | nut Dauscha        | n |
|-------|-----------------|----------------------------|--------------------|---|
| Suche | •               | (ro 🐴                      | 💽 🙆 🔥              |   |
|       |                 | Hilfe                      | PHK online         | * |
|       | Auswahl         | Detailansicht              | <u>Bearbeitung</u> |   |

Falls Sie in PH-Online Kärnten auch über ein Bedienstetenprofil verfügen, darauf achten, dass das Profil "Stud. der Fortbildung eingestellt ist.

| Stud. der Fortbildung: Helmut Dauschan |                               |  |  |  |  |  |  |
|----------------------------------------|-------------------------------|--|--|--|--|--|--|
|                                        | A 💽 🔒 💩                       |  |  |  |  |  |  |
|                                        | Hilfe PHK online              |  |  |  |  |  |  |
| Hier schalten Sie                      | ailansicht <u>Bearbeitung</u> |  |  |  |  |  |  |
| Ihr Profil um                          |                               |  |  |  |  |  |  |

Profilumschaltung:

Link "Studien-/Heimatadresse" anklicken

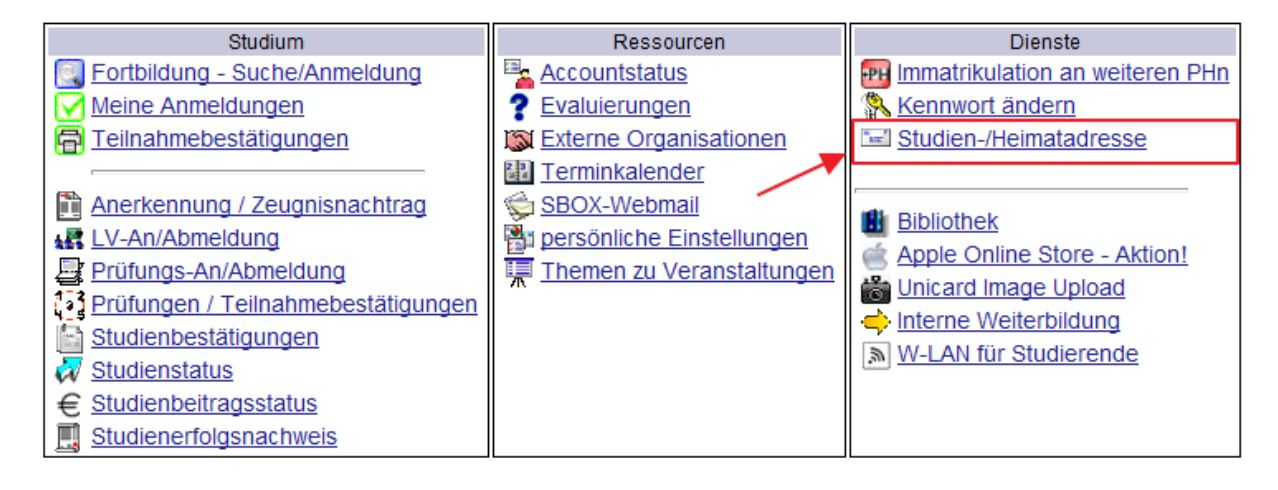

## Adressen aktualisieren

Hinweis: Für Studierende der Fortbildung kann die Korrepondenzadresse (Studienadresse) auch die Heimatadresse sein.

| Korrespondenzadresse (Studienadresse)                                                 | Heimatadresse                                                                                                    |
|---------------------------------------------------------------------------------------|----------------------------------------------------------------------------------------------------|
| Zustellhinweis -                                                                      | Zustellhinweis -                                                                                                    |
| Straße/Hausnummer Indiagasson                                                         | Straße/Hausnummer Managasse (Augeman, oradi)<br>PLZ/Ort Self-Haugeman, oradi)<br>Land/Staat Österreich<br>Bundesland Kärnten |
| Telefonnummer Concerto to to open<br>E-Mail-Adresse helmut.dauschan@ph-kaernten.ac.at | Telefonnummer -                                                                                                    |
|                                                                                       | Adresse bearbeiten                                                                                                    |

Falls Sie auch an anderen PHn immatrikuliert sind, können Sie die Änderungen ebenfalls sehr einfach selbst vornehmen, ohne erneut die Daten eintippen zu müssen:

1. Visitenkarte – Rubrik "Dienste" – Button "Immatrikulation an weiteren PHn"

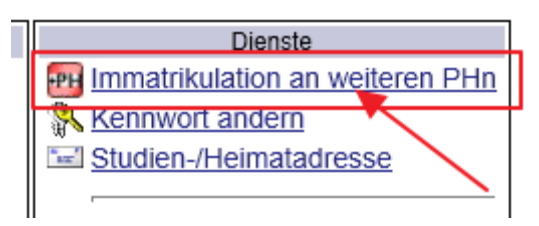

2. die PHn, an denen Sie bereits immatrikuliert sind, haben in der Spalte "Stud. der Fortbildung" ein

| Häkchen und links in der Rubrik "Übertrag" einen eigenen Button |                                           |            |              |                     |              |              |                      |         |
|-----------------------------------------------------------------|-------------------------------------------|------------|--------------|---------------------|--------------|--------------|----------------------|---------|
| Übertrag Hochschule                                             |                                           | Identität  | Accounts     |                     |              |              |                      |         |
|                                                                 |                                           | vorhanden  | Benutzername | Studierender d. Ers | stausbildung | Bediensteter | Studierender d. Fort | bildung |
|                                                                 | Hochschule für Agrar- und Umweltpädagogik |            |              |                     |              |              | Aktivieren           |         |
| Pädagogische Hochschule Kärnten                                 |                                           | 2          | h.dauschan   |                     |              | <b>~</b>     | <b>S</b>             |         |
| \$                                                              | Pädagogische Hochschule Niederösterreich  | 2          | h.dauschan   |                     |              |              | <b>S</b>             |         |
|                                                                 | Pädagogische Hochschule Oberösterreich    | lier die l | Daten Sync   | hronisieren         |              |              | Aktivieren           |         |

- 3. zuvor durchgeführte Änderungen mit dem jeweiligen Button an die entsprechende PH übertragen
- 4. schließen
- 5. analog dazu an allen weiteren PHn